# ADMINISTRADOR DE ESCENARIOS

EXCEL 2010

Manual de Referencia para usuarios

Salomón Ccance CCANCE WEBSITE

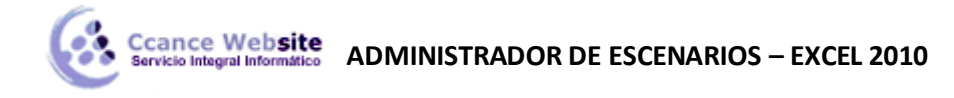

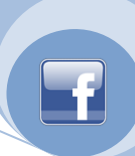

## ADMINISTRADOR DE ESCENARIOS

### **CREAR UN ESCENARIO**

1. En la ficha Datos, en el grupo Herramientas de datos, elija Administrador de escenarios.

| Análisis<br>Y si 👻                   |                        |
|--------------------------------------|------------------------|
| Administrador de e <u>s</u> cenarios |                        |
| B                                    | <u>u</u> scar objetivo |
| Ţā                                   | abla de datos          |

- 2. Haga clic en Agregar.
- 3. En el cuadro **Nombre de escenario**, escriba un nombre para el escenario.
- 4. En el cuadro **Celdas cambiantes**, introduzca las referencias de las celdas que desee cambiar.

**Nota** Para preservar los valores originales de las celdas cambiantes, cree un escenario que utilice los valores originales de las celdas antes de crear escenarios que cambien valores.

- 5. En **Proteger**, seleccione las opciones que desee.
- 6. Haga clic en Aceptar.
- 7. En el cuadro de diálogo **Valores del escenario**, introduzca los valores que desee para las celdas cambiantes.
- 8. Para crear el escenario, haga clic en Aceptar.
- Si desea crear escenarios adicionales, haga clic de nuevo en Agregar y repita el procedimiento. Cuando termine de crear los escenarios, elija Aceptar y haga clic en Cerrar en el cuadro de diálogo Administrador de escenarios.

#### ELIMINAR UN ESCENARIO

1. En la ficha Datos, en el grupo Herramientas de datos, elija Administrador de escenarios.

| Análisis<br>Ysi ▼           |                |
|-----------------------------|----------------|
| Administrador de escenarios |                |
| B                           | uscar objetivo |
| <u> </u>                    | ibla de datos  |

2. Haga clic en el nombre del escenario que desee eliminar y, a continuación, haga clic en Eliminar.

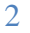

#### **MODIFICAR UN ESCENARIO**

Si se mantiene el nombre original de un escenario después de haber hecho cambios en el mismo, los nuevos valores de las celdas cambiantes sustituirán a los valores del escenario original.

1. En la ficha Datos, en el grupo Herramientas de datos, elija Administrador de escenarios.

| 2                                    |                          |
|--------------------------------------|--------------------------|
| Análisi<br>Y si ₹                    | s                        |
| Administrador de e <u>s</u> cenarios |                          |
|                                      | B <u>u</u> scar objetivo |
|                                      | <u>T</u> abla de datos   |

- 2. Haga clic en el nombre del escenario que desee modificar y, a continuación, haga clic en **Modificar**.
- 3. Haga los cambios que desee.
- 4. En el cuadro de diálogo Valores del escenario, introduzca los valores que desee para las celdas cambiantes.
- 5. Siga uno de estos procedimientos:
  - 1. Para guardar los cambios, haga clic en Aceptar.
  - 2. Para regresar al cuadro de diálogo **Administrador de escenarios** sin cambiar el escenario actual, haga clic en **Cancelar**.

#### PROTEGER UN ESCENARIO CONTRA CAMBIOS NO DESEADOS

1. En la ficha Datos, en el grupo Herramientas de datos, elija Administrador de escenarios.

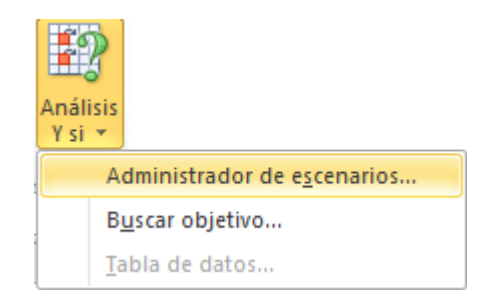

- 2. En el cuadro **Escenarios**, haga clic en el nombre del escenario.
- 3. Haga clic en **Modificar**.
- 4. Siga uno de estos procedimientos:
  - 1. Para evitar que otros usuarios modifiquen un escenario, active la casilla de verificación **Evitar cambios**.
  - Para quitar un escenario de la lista que aparece en el cuadro de diálogo Administrador de escenarios, active la casilla de verificación Ocultar.
- 5. Haga clic en **Aceptar**.
- 6. En el cuadro de diálogo Valores del escenario, elija Aceptar y, a continuación, haga clic en

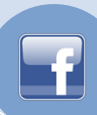

#### Cerrar.

- 7. En el menú Herramientas, elija Proteger y, a continuación, haga clic en Proteger hoja.
- 8. Active la casilla de verificación **Proteger hoja y contenido de celdas bloqueadas** y compruebe que la casilla de verificación **Modificar escenarios** está desactivada.

**Nota** Si una hoja de cálculo está protegida pueden agregarse escenarios, pero no podrá modificar ni eliminar los escenarios existentes mientras la hoja de cálculo se encuentre protegida a no ser que se haya desactivado la casilla de verificación **Evitar cambios** en el cuadro de diálogo **Modificar escenario**. Aún puede modificar los valores de las celdas cambiantes en la hoja de cálculo, a no ser que las celdas estén bloqueadas.

#### COMBINAR ESCENARIOS

Es más sencillo combinar escenarios cuando todos los modelos Y si de las hojas de cálculo son idénticos. Todas las celdas cambiantes en la hoja de cálculo de origen deberán hacer referencia a las celdas cambiantes correspondientes en la hoja de cálculo activa. Microsoft Excel copiará todos los escenarios en la hoja de cálculo de origen en la hoja de cálculo activa.

- 1. Abra todos los libros que contengan los escenarios que desee combinar.
- 2. Pase al libro en el que desee combinar los escenarios.
- 3. En la ficha Datos, en el grupo Herramientas de datos, elija Administrador de escenarios.

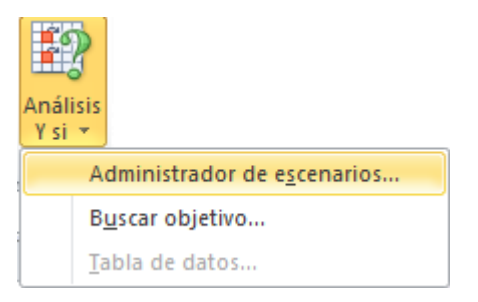

- 4. Haga clic en **Combinar**.
- 5. En el cuadro Libro, haga clic en un nombre de libro.
- 6. En el cuadro **Hoja**, haga clic en el nombre de una hoja de cálculo que contenga los escenarios que desee combinar y, a continuación, haga clic en **Aceptar**.
- 7. Repita este proceso si desea combinar escenarios de más hojas de cálculo.

#### **CREAR UN INFORME DE RESUMEN DE ESCENARIO**

1. En la ficha Datos, en el grupo Herramientas de datos, elija Administrador de escenarios.

## Ccance Website ADMINISTRADOR DE ESCENARIOS – EXCEL 2010

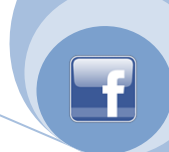

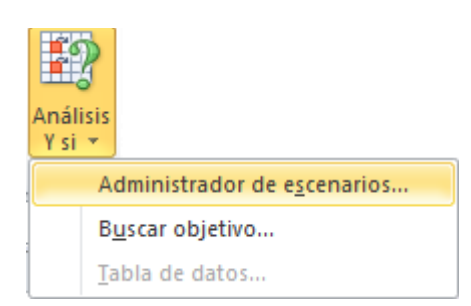

- 2. Haga clic en **Resumen**.
- 3. Haga clic en Resumen o Tabla dinámica.
- 4. En el cuadro **Celdas resultantes**, escriba las referencias de las celdas que hacen referencia a las celdas cuyos valores cambian los escenarios. Separe las referencias múltiples mediante comas.

**Nota** No se necesitan las celdas resultantes para generar un informe de resumen de escenarios, pero sí se necesitan en un informe de tabla dinámica.

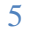